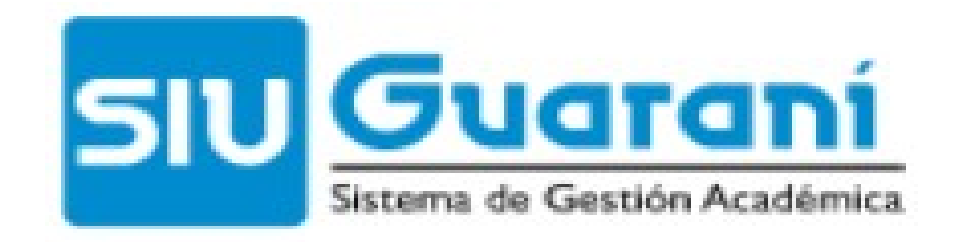

### Presentación del sistema Versión 2.6.5

Universidad Nacional de la Patagonia Austral

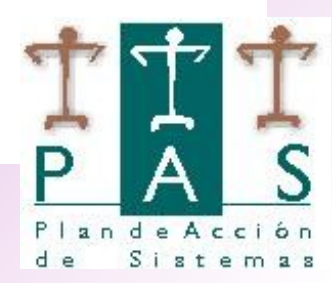

### Gestión de Equivalencias

El **Reconocimiento de Equivalencias** es un proceso mediante el cual se considera aprobada la asignatura total o parcialmente, por tener aprobada una o más asignaturas relacionadas en otra carrera ó plan en una Institución de Educación Superior (incluida la UNPA) reconocida oficialmente.

[Capitulo IV. SEXTA PARTE - Régimen de Equivalencias. del Reglamento de Alumnos]

### 1. Características

Las equivalencias puede clasificarse en:

• Externas: Aquellas equivalencias que se otorgan por haber aprobado asignatura/s en una Institución de Educación Superior oficial o adheridas al régimen oficial.

Art. 134° inc. d) y Art. 137° del Reglamento de Alumnos

 Internas: Aquellas equivalencias que se otorgan por haber regularizado y/o aprobado asignatura/s en la UNPA, instituciones preexistentes (UFPA, Ex Centros de Estudios Terciarios o ex Instituto Universitario de Santa Cruz) o instituciones universitarias con las que medie convenio.

Art. 134° inc. c) y Art. 137° del Reglamento de Alumnos

1. Características (Cont.)

### Alcance

Según el Art. 134° inc. a) las equivalencias otorgadas pueden tener un alcance:

- Total
- Parcial

En estos casos el alumno deberá rendir un examen complementario con un plazo no mayor a 180 días para la aprobación definitiva de la asignatura (Art. 144°).

### 2. Solicitudes de Equivalencias

Las solicitudes de equivalencias pueden estar:

#### 2.1 Contempladas en Reglamentaciones Institucionales:

- Asignaturas de igual denominación y código entre las carreras/plan en las que el alumno está inscripto. (Art. 134° inc. e))

- Matrices de equivalencias definidas en el sistema entre las carreras/plan en las que el alumno está inscripto.

Estas equivalencias se otorgan automáticamente y se cargan en el sistema mediante procesos automáticos.

#### 2.2 No contempladas en Reglamentaciones Institucionales:

En estos casos se debe seguir un circuito.

Para cada caso que se presente se sigue un circuito y el proceso de carga en el sistema es manual.

#### 2.2 No Contempladas en Reglamentaciones Institucionales:

Las equivalencias se podrán solicitar en los períodos que indica el Reglamento de Alumnos, en el Art. 103°.

El circuito propuesto a seguir es el siguiente:

- El alumno efectúa la solicitud ante el Sector de Equivalencias cumplimentando la documentación requerida (Art. 104° del Reglamento de Alumnos).
- 2. El **Sector de Equivalencias** controla que el alumno cumpla con la presentación de todos los requisitos y con la documentación correspondiente. En el caso de no cumplir con toda la documentación requerida no se podrá iniciar el trámite de solicitud de equivalencias.

2.2 No Contempladas en Reglamentaciones Institucionales:

### Circuito (Continuación..)

- 3. El **Sector de Equivalencias** remite la solicitud mediante un expediente al Director de Escuela o Programa de Formación de Grado, según corresponda, para su evaluación (Art. 141º del Reglamento de Alumnos), previa conformación de la comisión evaluadora.
- Evaluada la solicitud, se elaborará un dictamen que deberá suscribir la Comisión designada, se agregará al expediente y se enviará al Sector de Equivalencias (Art. 142° del Reglamento de alumnos).

Los puntos 3 y 4 no serán aplicables si existe un plan de transición para el reconocimiento de equivalencias (Art. 150° del Reglamento de alumnos).

2.2 No Contempladas en Reglamentaciones Institucionales:

#### Circuito (Continuación..)

- La Secretaría Académica elaborará el anteproyecto de acuerdo o disposición según el caso, y elevará las actuaciones a la autoridad correspondiente (Decano, Consejo de Unidad) quien otorgará (total o parcialmente) o denegará la solicitud de equivalencia mediante instrumento legal fundado. (Art. 143°)
- 6. Una vez que el Instrumento Legal es emitido y *cargado en el sistema (por Consejo de Unidad o Despacho, según corresponda)*, es devuelto al **Sector de Equivalencias** para proceder con la carga de las equivalencias otorgadas en el sistema SIU-Guaraní.

La carga del instrumento legal en el sistema SIU-Guarani será responsabilidad de Despacho o Secretaría de Consejo de Unidad según corresponda.

2.2 No Contempladas en Reglamentaciones Institucionales:

### Circuito (Continuación..)

 El alumno solicitante deberá notificarse obligatoriamente dentro de los 15 días hábiles del instrumento legal de equivalencias totales y/o parciales. Dicha notificación será realizada por el Sector de Equivalencias otorgándole copia del instrumento legal. (Art. 149°)

Si el alumno no se notifica perderá el derecho a la obtención de la equivalencia si ésta fuera parcial

8. El Sector de equivalencias o el Secretario Académico procede con la carga de la equivalencia en el sistema.

La carga de la equivalencia otorgada queda supeditada si para la misma el alumno debe aprobar alguna asignatura precorrelativa (Art.135).

### 2.7.2 Solicitud Equivalencias (Cont)

7. El **Sector de Equivalencias** verifica que la equivalencia otorgada cumpla con la aprobación de sus pre-correlativas para proceder a la carga de la equivalencia en el sistema.

a) Si posee pre-correlativas no aprobadas se notifica al alumno del otorgamiento de la equivalencia y que la carga de la misma en el sistema SIU-Guaraní quedará *supeditada* al cumplimiento de sus pre-correlativas.

Se entregará al alumno el Nro. de expediente e Instrumento Legal para continuar con el trámite una vez que se cumple con lo establecido en el Instrumento Legal.

 b) Si no posee pre-correlativas o las pre-correlativas están aprobadas, el Sector
 de Equivalencias notifica al alumno del otorgamiento de la equivalencia, y luego la registra en el sistema.

### 2. Solicitud Equivalencias (Continuación..)

#### Gráficamente

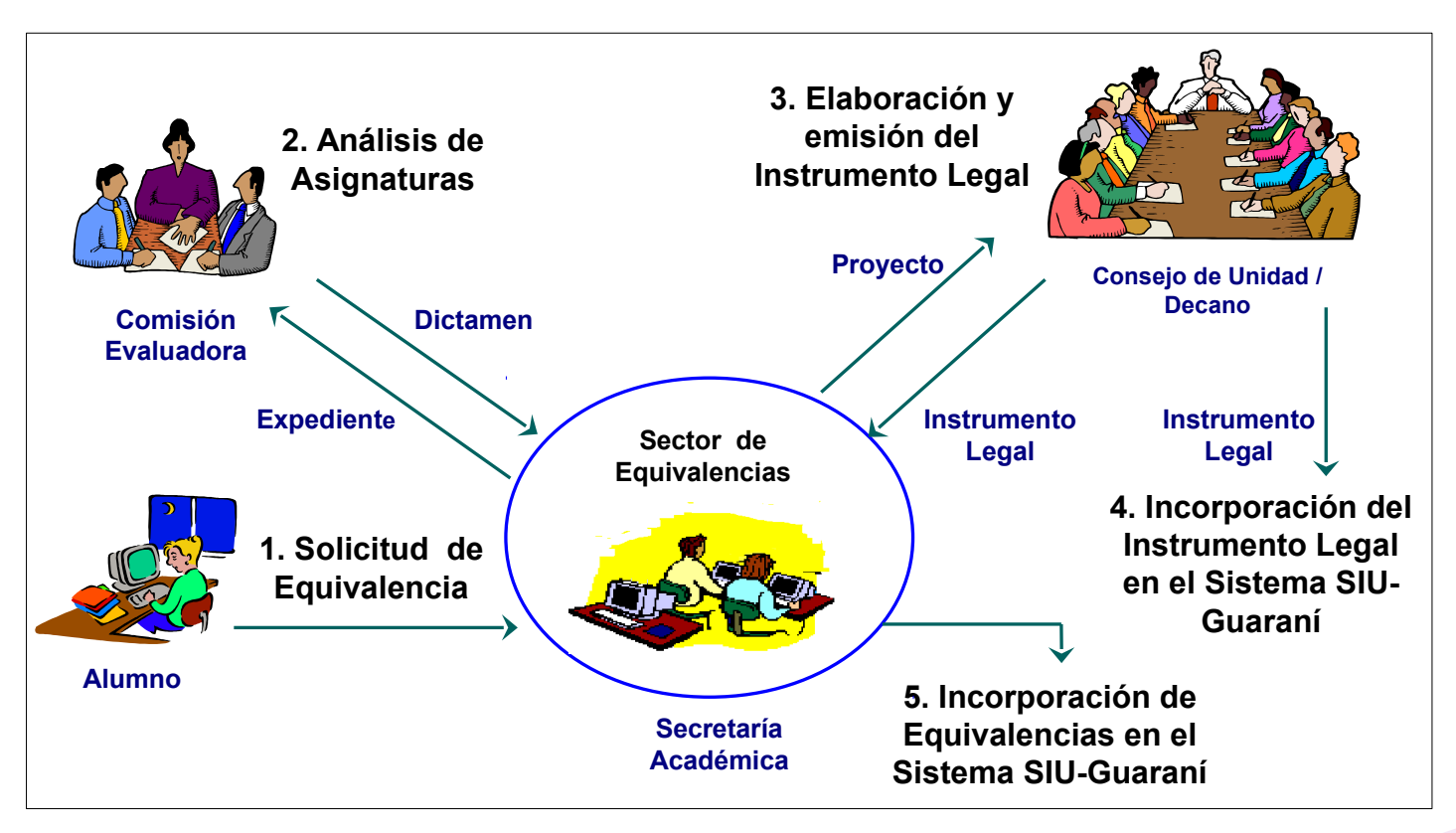

### 3. Registro de Equivalencias

Desde el sistema SIU-Guarani las acciones que se puede realizar son las siguientes:

- 1. Registrar equivalencias otorgadas.
- 2. Modificar equivalencias.
- 3. Ejecutar procesos masivos.

- 1. Registrar equivalencias otorgadas
- Equivalencias Externas: son aquellas asignaturas provenientes de otra Institución (art. 134 inciso d).
- Equivalencias Internas (Art. 134 inciso c):
  - Pase o Convenio: entre UUAA o Instituciones preexistentes.
  - Internas:
    - Por cambio de plan: planes de la misma carrera donde no hay un plan de transición definido.
    - Por simultaneidad de carreras: carrera/plan donde no hay un plan de transición definido. Los casos en los que se puede aplicar son Movilidad entre carreras, Cursado paralelo, Creación de una carrera alternativa.
    - Internas Libres: se otorgan a los alumnos de la UNPA que ya tienen una formación, un título superior univ. o no univ. reconocido oficialmente. (Ejemplo de Res.: 045/95-CS, 039/03-CS.)

1. Registrar equivalencias otorgadas (Cont.)

La operación para registrar equivalencias es la siguiente:

- **Operación:** Otorgar Equivalencias (equiv842).
- Módulo/Submódulo: Equivalencias/Actualizaciones.

El **Secretario Académico** podrá registrar a través de esta operación las equivalencias otorgadas donde las asignaturas bases hayan sido cursadas y/o aprobadas en la UNPA o instituciones preexistentes o instituciones universitarias con la que medie convenio.

Ejemplos: alumno con una formación, un título superior univ. o no univ. reconocido oficialmente. 045/95-CS, 039/03-CS.

### 1. Registrar equivalencias otorgadas (Cont.)

**Paso 1**: Seleccionar el tipo de equivalencias. Para esta operación solo se visualiza el tipo de equivalencias Internas.

| atos del Alumno:                |                             |             |             |                      |
|---------------------------------|-----------------------------|-------------|-------------|----------------------|
| Legajo: 1-32698219/07           | Carrera: 016                | Plan: 016P5 | Versión: 01 |                      |
| pellido y Nombre: ACOSTA, Lione | l Edgardo                   |             |             |                      |
| Seleccion                       | ne el tipo de equivalencia  | a otorgar:  |             |                      |
| Interna                         | 15                          |             |             |                      |
|                                 |                             |             |             |                      |
|                                 |                             |             |             |                      |
|                                 |                             |             |             |                      |
| Otorgar eq                      | uivalencias internas libres |             |             |                      |
| << Anterior                     |                             |             |             | <u>Siguiente</u> >>> |

### 1. Registrar equivalencias otorgadas (Cont.)

Paso 2: seleccionar el Instrumento Legal.

| 2.6.5   Otorgar Equivalencias                                                    |                      |                 |               |                               |
|----------------------------------------------------------------------------------|----------------------|-----------------|---------------|-------------------------------|
| Datos del Alumno:<br>Legajo: 1-32698219/07<br>Apellido y Nombre: ACOSTA Lionel E | Carrera: 016         | Plan: 016P5     | Versión: 01   |                               |
| Trámite de Equivalencia N°:                                                      | N° de Resol          | ución: R0149/12 | CSUNPA 🚽 Fer  | cha: 06/08/2014               |
|                                                                                  |                      |                 |               |                               |
| Seleccione el tipo de equivalenci<br>Internas libres                             | a interna a otorgar: |                 |               |                               |
| <<< <u>A</u> nterior                                                             |                      |                 |               | <u>Siguiente &gt;&gt;&gt;</u> |
| Instrumer                                                                        | ito legal que o      | torga la eg     | uivalencia    |                               |
|                                                                                  |                      | torga la oq     | arvaichiola.  |                               |
| (Cargado en e                                                                    | sistema por Des      | spacho o Cor    | nsejo de Unic | dad)                          |

### 1. Registrar equivalencias otorgadas (Cont.)

Paso 3: ingresar datos del otorgamiento de la equivalencia y confirmar la carga.

| Salir                    | Confirmar                          | ×<br>Cancelar | Linsertor.                | Borrer                | Rrocesar In  |                     |                                   | <b>₽</b><br>Más opcione: | Alumnos           |          |   |                        |
|--------------------------|------------------------------------|---------------|---------------------------|-----------------------|--------------|---------------------|-----------------------------------|--------------------------|-------------------|----------|---|------------------------|
| 2.6.5   Otor             | gar Equivalencia                   | 15            | 1112-21 5381              |                       |              | operation of        |                                   |                          |                   |          |   |                        |
| Datos del A              | lumno:<br>L <b>egajo:</b> 1-32698: | 219/07        | Carrera:                  | D16 I                 | Plan: 016P5  | Versi               | ón: 01                            |                          |                   |          |   | 1enú                   |
| Apellido y N             | ombre: ACOSTA                      | , Lionel Edg  | ardo                      |                       |              |                     |                                   |                          |                   |          |   | Agregar Materia        |
| Materias a of<br>Materia | orgar por Equiva<br>Nombre         | lencia        | Notas de la Ma<br>Alcance | iteria: 1668<br>Fecha | Gestión de P | Provectos<br>ultado | de Software<br><b>Vencimiento</b> | 1                        | Temas             | a Repdii |   | Borrar Materia         |
| 1668 Ges<br>Soft         | tión de Proyectos<br>ware          | de            | Parcial                   | 07/08/2014            | Aprob        | ado 📕               | 03/02/2015                        | 1                        |                   |          |   | Agregar Nota           |
|                          |                                    |               |                           |                       |              |                     |                                   |                          |                   |          |   | Borrar Nota            |
|                          |                                    |               |                           |                       |              |                     |                                   |                          |                   |          |   | Agregar Nota Externa   |
|                          |                                    |               |                           |                       |              |                     |                                   |                          |                   |          |   | Borrar Nota Externa    |
|                          |                                    |               | Materias orige<br>Carrera | n<br>Legajo           | Materia      | Fecha               |                                   | Origen                   |                   |          | - | - Agregar Nota Interna |
|                          |                                    |               | 016 1-                    | 32698219/07           | 0528         | 07/10/20            | D7  Examer                        | N/Rromoción/E            | quiv. 👻           |          |   | Borrar Nota Interna    |
|                          |                                    |               |                           |                       |              |                     |                                   |                          |                   |          |   | Historia Académica     |
| <<< <u>A</u> nteri       | or                                 |               |                           |                       |              |                     |                                   |                          | <u>S</u> iguiente | >>>      |   |                        |
|                          |                                    |               |                           |                       |              |                     |                                   | \                        |                   |          |   |                        |

Se agregan las asignaturas otorgadas por equivalencias.

Se agregan las asignaturas bases, si corresponde.

Las equivalencia con alcance parcial tendrán un vencimiento de 180 días hábiles para rendir el examen complementario. Son consideradas como regularidades.

### 1. Registrar equivalencias otorgadas (Cont.)

El registro de equivalencias se puede consultar desde las siguientes operaciones:

• Reporte de equivalencias cerradas (equiv101).

| Repo  | orte de equivalencias cerradas                                                                                                    |            |         |           |      |             |                |  |  |  |
|-------|----------------------------------------------------------------------------------------------------|------------|---------|-----------|------|-------------|----------------|--|--|--|
|       | Detalle de un Trámite de Equivalencias                                                                                                    |            |         |           |      |             |                |  |  |  |
| Apell | N°         Trámite:         769         Resolución:         Disp.         213/99         Estado:         Confirmada           Origen:         Simultaneidad de Carreras         Tipo:         Normal         Fecha:         03/06/2009 |            |         |           |      |             |                |  |  |  |
|       | Materia                                                                                                    | Fecha      | Alcance | Resultado | Nota | Vencimiento | Temas a Rendir |  |  |  |
| 0901  | Análisis y Producción del<br>Discurso                                                                                                    | 03/06/2009 | Total   | Aprobado  | 6    |             |                |  |  |  |
| 0955  | Taller Inicial                                                                                                    | 03/06/2009 | Total   | Aprobado  | 6    |             |                |  |  |  |
| 0957  | Taller I de Integración y<br>Práctica Educativa                                                                                                    | 03/06/2009 | Total   | Aprobado  | 4    |             |                |  |  |  |
| 0966  | Seminario-Taller :Minoridad y<br>Familia                                                                                                    | 03/06/2009 | Total   | Aprobado  | 8    |             |                |  |  |  |
| 1108  | Ciencia, Universidad y<br>Sociedad                                                                                                    | 03/06/2009 | Total   | Aprobado  | 6    |             |                |  |  |  |

- Ficha del alumno (mat00117)
  - Solapa Regularidades: aquí se visualizan las equivalencias otorgadas con alcance parcial.
  - Solapa Historia Académica: se visualizan equivalencias otorgadas con alcance total.

### 2. Modificar equivalencias

El sistema permite realizar modificaciones sobre un trámite de equivalencias realizando dos operaciones:

- **Operación**: Rectificar Equivalencias (equiv004)
- Módulo/Submódulo: Equivalencias/Actualizaciones

Una vez realizada la modificación a un trámite de equivalencias se debe confirmar el mismo para asentar los cambios en el sistema y por ende en la historia académica del alumno. Esta operación es:

- **Operación**: Cerrar Rectificativas de Equivalencias (equiv005)
- Módulo/Submódulo: Equivalencias/Actualizaciones

Quienes efectúan las modificaciones de equivalencias son el Sector de Equivalencias y Secretaría Académica.

### 2. Modificar equivalencias (Cont.)

### <u>Rectificar Equivalencias (equiv004)</u>

Al ingresar a la operación se muestran los datos de la equivalencia original. Para modificar los datos de la materia otorgada por equivalencia se la debe seleccionar y luego continuar con los pasos 1 y 2.

| 🗢 🖌 🗙                                               |                                                                                                    | Menú                         |
|-----------------------------------------------------|----------------------------------------------------------------------------------------------------|------------------------------|
| Salir Confirmar Cancelar                            | Insertar Borrar Procesar Imprimir Buardar conc Más opcione: Viumn                                                                      | Aqregar Materia              |
| Datos del Alumno:                                   | Cartages 040 Diam 04002 Marsián 02                                                                                                    | Borrar Materia               |
| pellido y Nombre: JUAREZ, María Fernanda            | Lantera: 048 Pian: 048P3 Version: 03                                                                                                   | Agregar Nota                 |
| rámite de Equivalencia Nº: 767                      | N° de Resolución: 00559/09-CUUASJ Fecha: 25/06/2009                                                                                    | Borrar Nota                  |
| stitución Externa: (54) Universidad Nacion          | al de San Luis                                                                                                    | Agregar Nota Externa         |
| aterias otorgadas por equivalencia<br>ateria Nombre | Notas de la Materia:         1108           Alcance         Fecha         Nota         Resultado         Vencimiento         Temas a R | Rendir O Borrar Nota Externa |
| 08 Ciencia, Universidad y Sociedad                  | Total 03/03/2009 Aprobado                                                                                                    | Agregar Nota Interna         |
|                                                     |                                                                                                    | Borrar Nota Interna          |
|                                                     | No se permite rectificar una equivalencia Invalidada o Anulada<br></td <td>Rectificar Materias</td>                                    | Rectificar Materias          |
|                                                     | Notas de Materias Externas                                                                                                    | Historia Académica           |
|                                                     | Sociedad I [25/06/2007]                                                                                                    |                              |
| eleccione las materias a rectificar                 | ۲                                                                                                    |                              |
| <<< <u>O</u> riginal                                | Rectific                                                                                                    | cativa >>>                   |

### 2. Modificar equivalencias (Cont.)

• Rectificar Equivalencias (equiv004) – Cont.-

| Salir Confirmar Can<br>Rectificar Univalencias<br>Datos del Alumno:<br>Legajo: 1-31653902/07<br>Apellido y Nombre: JUAREZ, María Fe | Celar     Insertar     Financial       Carrera:     048     Plan:     048P3     Versión:     03       rmanda     Imprimir     100     000     000                        | Instrumento Legal cargado er<br>el sistema por Despacho o<br>Consejo de Unidad. |
|----------------------------------------------------------------------------------------------------|----------------------------------------------------------------------------------------------------|---------------------------------------------------------------------------------|
| Inst. Externa: (43) Universidad Naci                                                                                                | onal de La Plata Fecha: 03/07/2009                                                                                                    | Menú                                                                            |
| Materias a Rectificar Materia Nombre                                                                                                | Notas de la Materia:         1108         Ciencia, Universidad           Alcance         Fecha         Nota         Resultado         Vencimiento         Temas a Rendir | - Agregar Materia                                                               |
| 1108 Ciencia, Universidad y<br>Sociedad                                                                                             | Total 🔽 03/03/2009 Aprobado 🔽                                                                                                    | Borrar Materia                                                                  |
|                                                                                                    |                                                                                                    | Agregar Nota                                                                    |
|                                                                                                    |                                                                                                    | Borrar Nota                                                                     |
|                                                                                                    | Notas de Materias Externas           Nombre Materia Externa         Fecha         Nota         Libro         Acta                                                        | Agregar Nota Externa                                                            |
|                                                                                                    | Ciercia, Universidad y Sociedad 25/06/2007                                                                                                    | Borrar Nota Externa                                                             |
|                                                                                                    | Rectificative and                                                                                                    | Agregar Nota Interna                                                            |
|                                                                                                    | T <u>recurctura</u>                                                                                                    | Borrar Nota Interna                                                             |
| e agregan las a                                                                                                    | signaturas otorgadas por equivalencias.                                                                                                    | Historia Académica                                                              |

Se agregan las asignaturas bases, si corresponde.

Terminadas las modificaciones se deben guardar los cambios a través del botón Confirmar.

### 2.7 Gestión de Equivalencias (Cont.) 2. Modificar equivalencias (Cont.)

#### • Cerrar Rectificativas de Equivalencias (equiv005)

Una vez seleccionado el trámite de equivalencias a modificar aparece la siguiente pantalla:

| 💽 SIU - Gu    | <b>Siste</b>                                                             | ema de G      | estión   | Académ               | ica      |           |             |               |          |                | _ 🗆           | ×   |
|---------------|--------------------------------------------------------------------------|---------------|----------|----------------------|----------|-----------|-------------|---------------|----------|----------------|---------------|-----|
| Operaci nes   | Ven <u>t</u> ana                                                         | <u>A</u> yuda |          |                      |          |           |             |               |          |                |               |     |
| Sor o         | Confirmar C                                                              | incelar i     | nsertar  | Ø<br>Borrar          | Brocesar | (imprimin | Buardar com | c Vlás opcion | Alumnos  |                |               |     |
| Cerr r R      | ectifica'.v                                                              | as de Equ     | uivalen  | cias                 |          |           |             |               |          |                |               | ×   |
| Trámite       | de Equiv.                                                                | Rectifie      | cativo   | N°:                  |          | 288       | 9           |               | N° de Re | solución: Acu. | 095/97        |     |
| Trán          | Trámite de Equiv. Original Nº: 2887 Fecha: 11/04/2007                    |               |          |                      |          |           |             |               |          |                |               |     |
|               | Ins                                                                      | stitución     | Exter    | na:                  |          |           |             |               |          |                |               |     |
| Alumno:       | GORDIL                                                                   | LO, Este      | ban D    | aniel                |          |           |             |               |          |                |               |     |
| Legajo:       | 1-253456                                                                 | 78/06         | Ca       | rera: <mark>0</mark> | 48       | Profes    | orado pa    | ra el 1e      | r.y2do.c | iclo de la Edu | c. Gral. Bás. | - 1 |
| Equivalen     | cia                                                                      |               | Mat      | eria                 |          |           | Fecha       | Nota          | Resultad | o Alcance      | Vencimiento   | - 1 |
| 57            | 78 0965                                                                  | Taller        | ll de In | tegració             | òn y Prá | C         | 16/04/2007  |               | Aprobado | Equiv. Total   |               |     |
|               |                                                                          |               |          |                      |          |           |             |               |          |                |               |     |
|               |                                                                          |               |          |                      |          |           |             |               |          |                |               |     |
| Si desea      | Si desea autorizar esta/s equivalencia/s, oprima el botón de "Confirmar" |               |          |                      |          |           |             |               |          |                |               |     |
| SIU - Guaraní | . Sistema de                                                             | e Gestión A   | cadémic  | a                    |          |           |             |               |          |                |               |     |

Se verifican que los datos estén correctos, se imprime una copia del trámite rectificado y luego se hace clic sobre la opción **Confirmar** del menú superior.

Esta operación impacta en la historia académica del alumno, dejando registro de los cambios efectuados.

### 3. Ejecutar procesos masivos

El sistema cuenta con dos operaciones para otorgar equivalencias en forma masiva:

- Proceso Masivo para otorgar equivalencias entre carreras (equiv006)
- Proceso Masivo para otorgar equivalencias entre planes (equiv007).

# Estos procesos hacen uso de las matrices equivalencias (planes de transición) registradas en el sistema.

Se utilizan para aquellos casos en los que al ejecutar automáticamente el proceso de matrices de equivalencias, por falta de pre-correlatividades no se otorgaron las equivalencias definidas en las tablas de equivalencias.

Estas operaciones deben ejecutarse al finalizar los períodos de exámenes, ya que podrían cumplirse correlatividades faltantes y de esta manera se logra mantener la actuación académica del alumno actualizada.

Estas operaciones son realizadas por el Sector de Equivalencias o Secretaría Académica.

Ambas operaciones son similares en la operatoria, por lo tanto vamos a ver el uso de la siguiente operación:

• Proceso masivo para otorgar equivalencias entre carreras (equiv006)

| 2.6.5   Proceso masivo para otorgar ec                                      | quivalencias entre carreras                                                 |            |
|-----------------------------------------------------------------------------|-----------------------------------------------------------------------------|------------|
| Seleccion<br>□ Todos los alu<br>☑ Carrera Orig<br>□ Nro. Inscrip.           | ne un Filtro de búsqueda<br>umnos<br>jen - Destino<br>- Apell.Nom Documento |            |
| Carrera origen: Profesorado de 1er.<br>Carrera destino: (084) - Profesorado | : y 2do. ciclo de la Educ. Gral.<br>) para la Educación Primaria            | Bás. (048) |

**Paso 1**: Como primer paso se debe seleccionar un criterio de búsqueda, en nuestro caso elegimos *Carrera Origen – Destino* (carrera origen 048, carrera destino 084)

El sistema mostrará un listado de alumnos que cumplen con el criterio de búsqueda seleccionado en la pantalla anterior.

| Legajo             | Apellido y Nombres                          | Nro. Inscripción | Carrera Orig. | Plan Orig. | Carr. Dest. | Plan Dest. | 创        |   |
|--------------------|---------------------------------------------|------------------|---------------|------------|-------------|------------|----------|---|
|                    |                                             |                  | 048           | 048P3      | 084         | 084P1      |          |   |
| 1.11649546/08      | ELOUETA, Calla del Carman                   | UMC 0-3154       | 048           | 048P3      | 084         | 084P1      | V        |   |
| 1-11671100400      | QUMPERO, Rolando Rosando                    | MIGCO-1323       | 048           | 048P3      | 084         | 084P1      | <b>V</b> |   |
| 1.12549677468      | NETO, Sonia Eolfrer                         | MICCO-0795       | 048           | 048P3      | 084         | 084P1      | ~        |   |
| 1-12086455/82      | HINEDER . Handed Allela                     | MIDCO-0198       | 048           | 048P3      | 084         | 084P1      | 1        |   |
| 1-12041324/01      | DMZ, Graciala Silvana                       | MIGCO-0115       | 048           | 048P3      | 084         | 084P1      | ~        |   |
| 1-12041421/01      | CORDOBA, María del Carman                   | MIDCO-0104       | 048           | 048P3      | 084         | 084P1      | <b>V</b> |   |
| 1-14111573/68      | PACHNER, Sara del Valle                     | MICCO-0527       | 048           | 048P3      | 084         | 084P1      | 1        |   |
| 1-14111640/00      | #OD#IOLEZ, Oletta del Valla                 | MICCO-0829       | 048           | 048P3      | 084         | 084P1      | 1        |   |
| 1-14111770400      | TEXULEL, Duris dal Carman                   | MIGC0-1111       | 048           | 048P3      | 084         | 084P1      |          |   |
| 1-14062070498      | BERNARDCHINE Novemi Edit                    | MIDCO-1048       | 048           | 048P3      | 084         | 084P1      |          |   |
| Controles acept    | ados 🛛 🕊 Controles no aceptados             |                  |               |            |             |            |          |   |
| a: No se procesara | n los registros con controles no aceptados. |                  |               |            |             |            |          | ŕ |

**Paso 2**: realizar un control sobre los datos resultantes el cual determinará cuales de los alumnos están en condiciones de recibir alguna equivalencia.

Solo los alumnos Activos Regulares que tengan aprobadas las correlativas pasaran el control.

**Paso 3**: ejecutar el proceso sobre los alumnos con controles aceptados (marcados con una tilde).

| <                                                                | Legajo           | Apellido y Nombres              | Nro. Inscripción | Carrera Orig. | Plan Orig. | Carr. Dest. | Plan Dest. | 创            |  |
|------------------------------------------------------------------|------------------|---------------------------------|------------------|---------------|------------|-------------|------------|--------------|--|
| ×                                                                |                  |                                 | 11400 5500       | 048           | 048P3      | 084         | 084P1      |              |  |
| $\checkmark$                                                     | 3450144408       | OLMOS, Victoria Carolina        | URCO-4415        | 048           | 048P3      | 084         | 084P1      | ✓            |  |
| $\checkmark$                                                     | 3455243909       | SAPEZ, Aracel Elzabeth          | URCO-5445        | 048           | 048P3      | 084         | 084P1      | $\checkmark$ |  |
| ×                                                                | 34582537498      | HERTWICEZ, Marcela Tallana      | UACO-5355        | 048           | 048P3      | 084         | 084P1      |              |  |
| ×                                                                | 3456258910       | ROOMETTA, Paula Virginia        | URC0-6308        | 048           | 048P3      | 084         | 084P1      |              |  |
| <b>~</b> (                                                       | Controles acepta | ados 🛛 😕 Controles no aceptados |                  |               |            |             |            |              |  |
| Nota: No se procesarán los registros con controles no aceptados. |                  |                                 |                  |               |            |             |            |              |  |
| •                                                                |                  |                                 |                  |               |            | 1           |            |              |  |
| Filt                                                             | ro de Rúsqueda   | 1                               |                  | ertir         |            | 6           | Proce      | car          |  |

Luego de realizar el proceso se emitirá un reporte informando para cada alumno la cantidad de equivalencias otorgadas.

#### Reporte emitido luego de ejecutar el proceso:

| Estab           | Establecimiento: Unidad Académica Caleta Olivia |                  |            |         |            |             |                  |  |  |  |  |
|-----------------|-------------------------------------------------|------------------|------------|---------|------------|-------------|------------------|--|--|--|--|
|                 | PROCESO MA                                      | SIVO PARA OT     | ORGAR      | EQUIV   | ALENCIA    | <u>s</u>    |                  |  |  |  |  |
| Legajo          | Apellido y Nombres                              | Nro. Inscripción | Carrera O. | Plan O. | Carr. Dest | .Plan Dest. | Equiv. Otorgadas |  |  |  |  |
| 1-22580204/94   | DAZ, Marisa Alejandra                           | MICCO-1084       | 048        | 048P3   | 084        | 084P1       | 0                |  |  |  |  |
| 1.25006719/04 1 | UNICHEZ, Monica Yanina                          | UACO 1580        | 048        | 048P3   | 084        | 084P1       | 0                |  |  |  |  |
| 1-28454639-11-1 | SEPULVEDA, Pavia Mariana                        | MICCO 1888       | 048        | 048P3   | 084        | 084P1       | 0                |  |  |  |  |
| 1-20404644-109  | NOBERTS, Graciela Elisabeth                     | MR000-1139       | 048        | 048P3   | 084        | 084P1       | 0                |  |  |  |  |
| 1-200308-302-98 | MISSIDO, María Argela                           | MIGCO-1181       | 048        | 048P3   | 084        | 084P1       | 0                |  |  |  |  |
| 1. DEPENDENT 1  | IERA, Parrata del Valle                         | MARCHINE THEO    | 048        | 048P3   | 084        | 084P1       | 0                |  |  |  |  |

En caso de que el proceso otorgue equivalencias las mismas pueden consultarse desde:

- Ficha del alumno
- Reporte de equivalencias cerradas

### Gestión de Certificados

Permite la gestión y emisión de comprobantes habituales que son solicitados por los alumnos a lo largo de su vida académica.

La solicitud de certificados pueden ser realizada por el alumno ante el Dpto. de Alumnos y Estudios o por internet a través del sistema Gurani3w.

![](_page_27_Figure_3.jpeg)

### 4. Interfaces con Otros Sistemas

El SIU-Guaraní posee interfaces con otros sistemas, lo cual permite recibir y enviar datos a otras áreas de la institución o a entes externos.

Los sistemas con los que interactúa son los siguientes:

- <u>Sistema SIU-Araucano</u>: este sistema genera un archivo de interfaz con los títulos de la universidad para que los mismos se actualicen en el SIU-Guaraní y se pueda disponer de esa información en la generación de la información estadística.
- <u>Sistema SIU–Mapuche</u>: Habilita la importación y actualización de la información de docentes que genera el sistema de gestión de personal y exporta la asignación de comisiones a docentes.
- <u>Sistema SIU-WICHI</u>: Exporta datos para la generación de los cubos de análisis de información para las áreas Gerenciales de la institución. (En análisis).
- <u>Sistema SIU-Kolla</u>: envía datos de alumnos egresados, tales como datos personales y censales. (En análisis).

Muchas

Gracias!